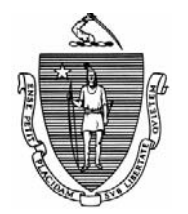

Commonwealth of Massachusetts Executive Office of Health and Human Services Department of Transitional Assistance 600 Washington Street • Boston, MA 02111

> JUDYANN BIGBY, M.D Secretary

> > JULIA E. KEHOE Commissioner

Field Operations Memo 2009-39 June 30, 2009

| То:                                          | Transitional Assistance Office Staff                                                                                                    |
|----------------------------------------------|----------------------------------------------------------------------------------------------------|
| From:                                        | John Augeri, Assistant Commissioner for Field Operations                                                                                                    |
| Re:                                          | TAFDC – Verifying TAFDC Eligibility through NewMMIS                                                                                                    |
| Overview                                     | NewMMIS replaced MMIS on May 26, 2009.                                                                                                    |
|                                              | Since that time, questions have arisen regarding verifying TAFDC eligibility through NewMMIS to determine months used in the twenty four months of time-limited benefits, extension requests and establishing Family Cap dates. This Field Operations Memo gives TAO staff procedures for accessing NewMMIS to verify TAFDC eligibility dates. |
| Verifying<br>Eligibility Dates<br>on NewMMIS | To verify TAFDC eligibility dates on NewMMIS, case managers should log onto NewMMIS through Virtual Gateway. Once on Virtual Gateway:                                                                                                    |
|                                              | • click on "New Medicaid System";                                                                                                    |
|                                              | • click on the "Member" panel (tab);                                                                                                    |
|                                              | • click on the "Search" button on the panel;                                                                                                    |
|                                              | • enter appropriate search criteria (for example: name, SSN);                                                                                                    |
|                                              | • click the "Search" button;                                                                                                    |
|                                              | <ul> <li>select the client from the "Search Results List" that you wish to determine eligibility for. You are on the "Member Information" panel;</li> <li><u>Note:</u> To determine eligibility, all records of the selected client should be viewed.</li> </ul>                                                                               |

DEVAL L. PATRICK Governor

TIMOTHY P. MURRAY Lieutenant Governor

|                                                             |                                                                                                    | 2009-39<br>Page 2                                                                                           |
|-------------------------------------------------------------|----------------------------------------------------------------------------------------------------|----------------------------------------------------------------------------------------------------|
| Verifying<br>Eligibility Dates<br>on NewMMIS<br>(continued) | <ul> <li>select "Member Benefit Plan" in the "Member Maintenan brings you to the Member Benefit Plan list;</li> <li>✓ If you want to check eligibility for a client who is curree TAFDC, first select the Benefit Plan: "STD MASSHEA STANDARD" with a Benefit Plan End Date of "12/31.</li> <li>✓ If you want to check historical eligibility for any other TAFDC, first select the Benefit Plan: "STD MASSHEA STANDARD" with a Benefit Plan: "STD MASSHEA STANDARD" with a Benefit Plan End Date other than and</li> </ul> | ce" list. That<br><i>ntly active on</i><br>ALTH<br>/2299"; or<br><i>client on</i><br>ALTH<br>1"12/31/2299." |
|                                                             | • on the lower half of the Benefit Plan Data panel is the "At<br>Data" field with a listing of "Eligibility Effective Date" (S<br>"Eligibility End Date" for each dependant within the select                                                                                                    | d Category<br>Start Date) and<br>cted case.                                                                 |
|                                                             | <b>IMPORTANT:</b> While MMIS listed <i>current</i> eligibility information of the list, NewMMIS lists the <i>oldest</i> elimination on the top of the list.                                                                                                    | mation on the<br>gibility                                                                                   |
|                                                             | The "Closing Action Reason" field is no longer represented by<br>represented by the actual closing reason for TAFDC. Other ac<br>reasons (formerly represented by codes) from other state agen<br>listed in this field. If unsure of TAFDC closing reasons, go to<br>click on "Related Systems Information," click on "BB Option<br>"Ineligibility Action Reasons."                                                                                                    | y codes; it is<br>tual closing<br>cies are also<br>Policy Online,<br>s" and click on                        |
| Final Instructions                                          | If a screen needs to be printed, the "Print" button is in the upp corner of the panel.                                                                                                    | er right hand                                                                                               |
|                                                             | To return to a previous panel, case managers can use the "Bac<br>the "F 5" key.                                                                                                    | kspace" key or                                                                                              |
| Questions                                                   | If you have any questions, please have your Hotline designee Hotline.                                                                                                    | call the Policy                                                                                             |